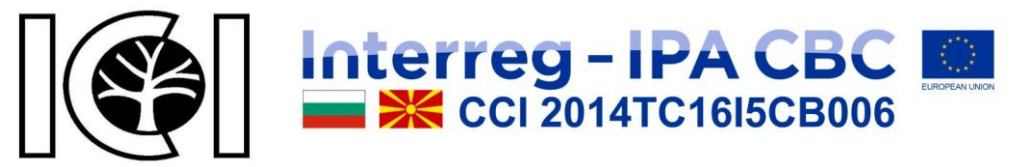

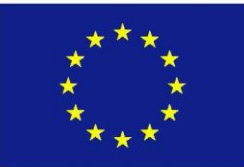

# ВИРТУЕЛНА КАНЦЕЛАРИЈА

за претпријатија од шумарскиот сектор

## Упатство за корисникот

Автор:

IT Eng. Јулијан Иванов Петков

Софија 2018

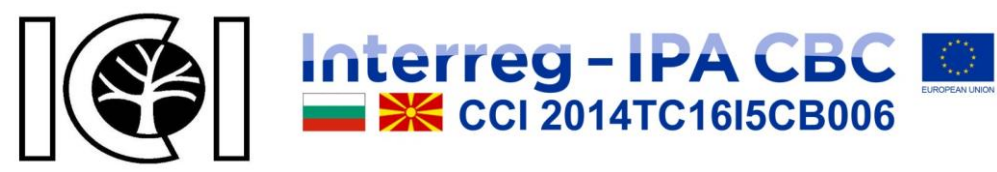

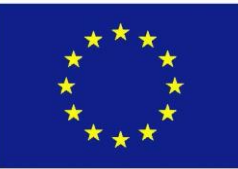

### СОДРЖИНА

| ПРИСТАП ДО ПЛАТФОРМАТА           | . ERROR! BOOKMARK NOT DEFINED. |
|----------------------------------|--------------------------------|
| ОПШТИ ИНФОРМАЦИИ ЗА ПЛАТФОРМАТА. | 4                              |
| ПОВЕЌЕЈАЗИЧЕН ИНТЕРФЕЈС          | 7                              |
| ЛИСТА НА ПРЕТПРИЈАТИЈА           | 7                              |
| ЛИСТА НА КОРИСНИ ЛИНКОВИ         |                                |
| ПРАШАЊА И ОДГОВОРИ               | 9                              |
| ФИНАНСИРАЊЕ                      | 10                             |
| ПРОЕКТОТ                         | 10                             |
| ΠΡΟΓΡΑΜΑΤΑ                       | 11                             |
| ВЕСТИ                            |                                |
| КОНТАКТ                          | 14                             |
| МАПА НА СТРАНИЦАТА               | 15                             |
| клиенти                          |                                |
| Регистрирај сметка               |                                |
| Најави се                        | 17                             |
| Заборавена лозинка               |                                |
| Мој профил                       |                                |
| Уредете ја сметката              | 19                             |
| Промена на лозинка               | 19                             |
| Претпријатија                    |                                |
| Преземи                          | 21                             |
| Билтен                           |                                |
| Одјави                           | 22                             |

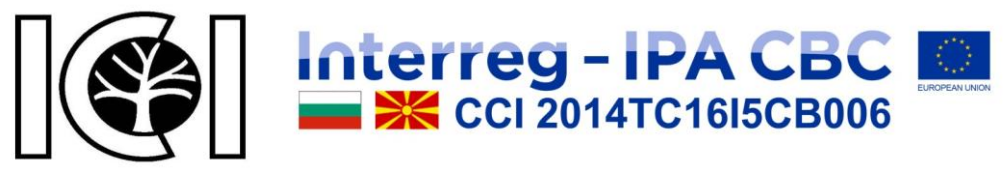

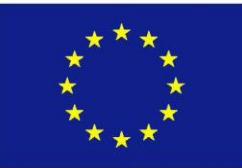

### ΠΡИСТАП ДО ПЛАТФОРМАТА

Пристапот до платформата е на:

http://vofis.bas.bg

Кога ќе ја внесете адресата, се појавува почетната страница од платформата, како што е прикажано на Слика 1.

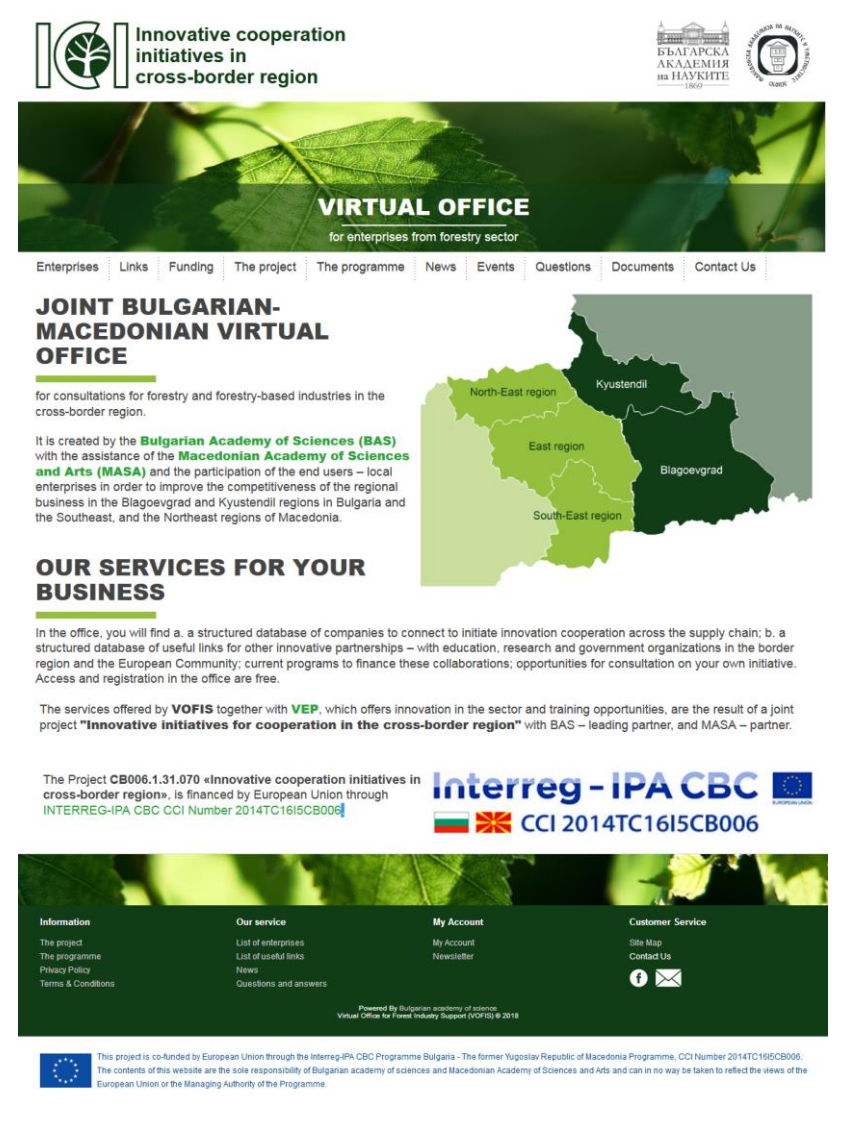

Слика 1

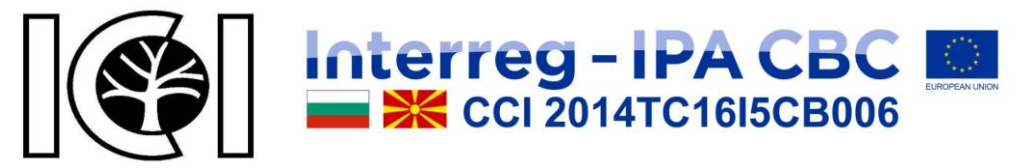

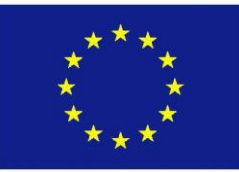

Во секое време, кога ја гледате платформата, имате можност да се вратите на почетната страница со кликање на некоја од назначените локации, како што е прикажано на Слика 2, или со повторно внесување на почетната адреса.

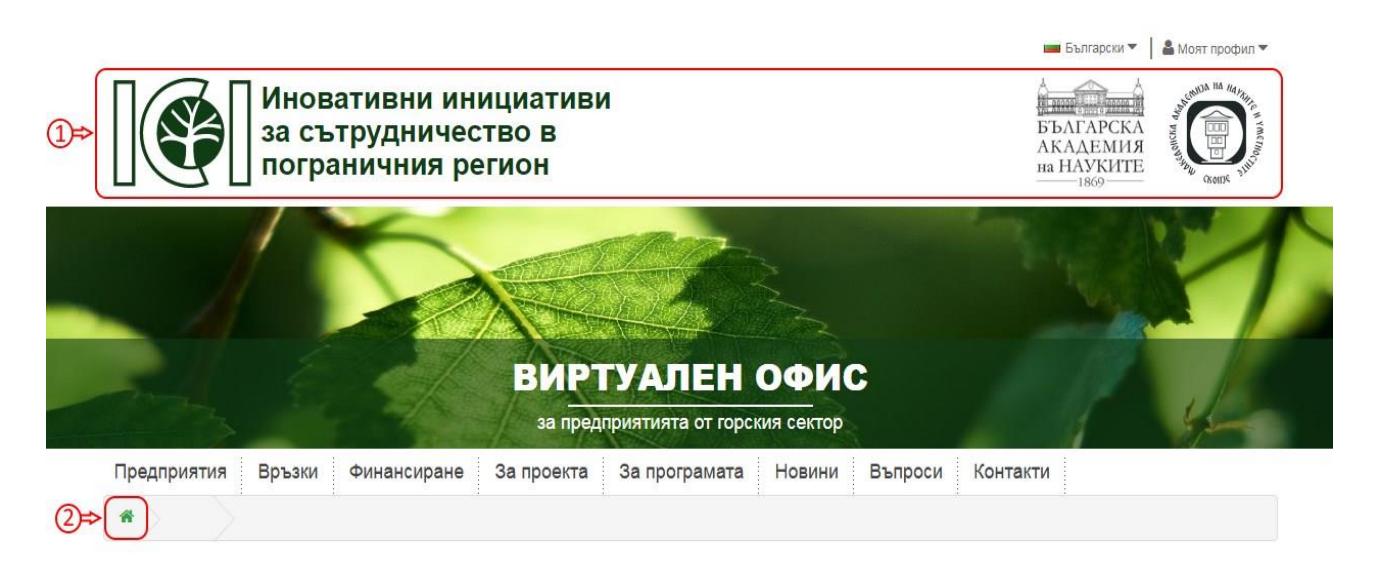

Слика 2

### ОПШТИ ИНФОРМАЦИИ ЗА ПЛАТФОРМАТА.

Сите страници на платформата имаат ист врв (заглавје) и дното (подножјето) како што е прикажано на Слика 3 и Слика 4. Затоа, при гледањето на платформата функциите, насловот и подножјето ќе бидат прескокнат на сликите. Исто така, на

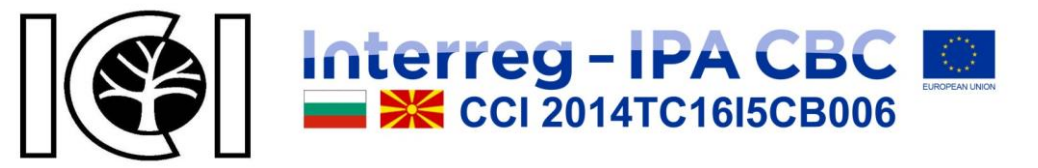

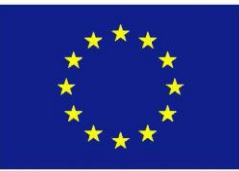

страниците што содржат копче "Повеќе", кога ќе кликнете таму, се појавуваат подетални информации.

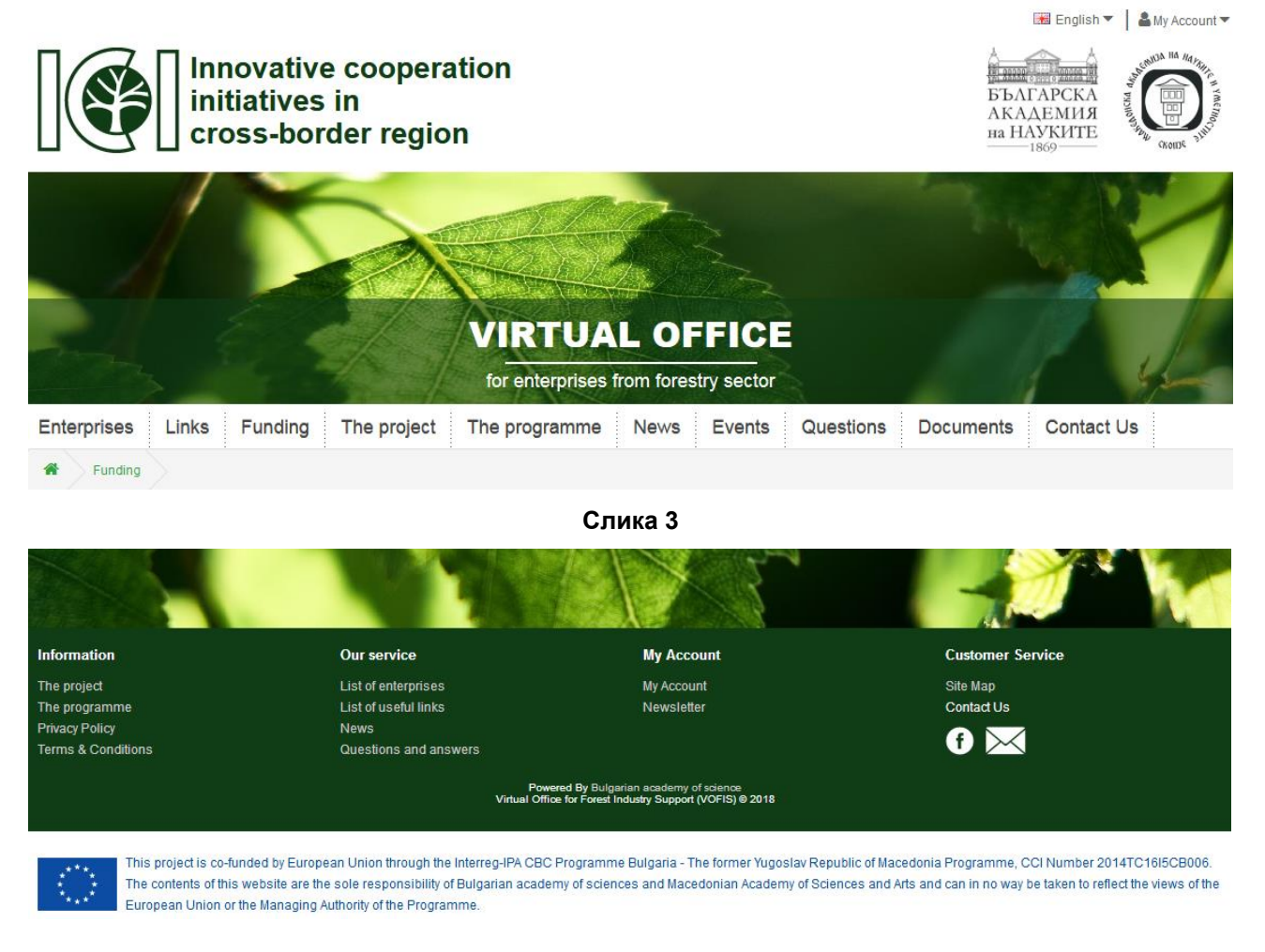

#### Слика 4

За уреди со ниска резолуција како што се телефони, таблети и друго, левите и десните делови на страниците што содржат такви секции се скриени. Исто така, менито на врвот на страницата е скриено и има само натпис и копче, а при кликање на копчето, менито обратно покажува или се крие, како што е прикажано на Слика 5.

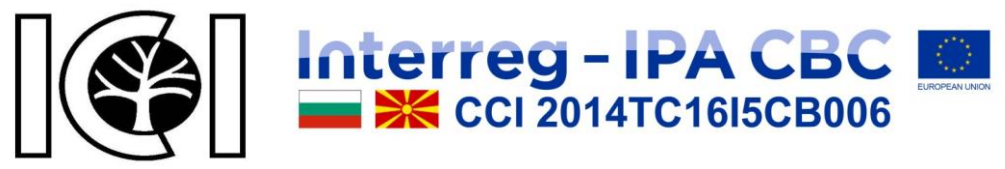

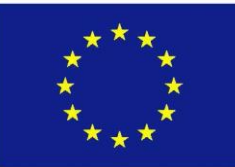

| П Пиновативни инициативи                                        | Меню          |
|-----------------------------------------------------------------|---------------|
| а сът рудничество в начиния регион Акадимия опограничния регион | Предприятия   |
|                                                                 | Връзки        |
|                                                                 | Финансиране   |
|                                                                 | За проекта    |
| ВИРТУАЛЕН ОФИС                                                  | За програмата |
| за предприятията от горския сектор                              | Новини        |
| Меню                                                            | Въпроси       |
|                                                                 | Контакти      |

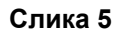

Исто така, на некои страници постои опција за филтрирање на прикажаните резултати. Во модулот за филтрирање се избираат избраните опции за филтрирање, потоа се притиска копчето "Барај" за да се активираат саканите параметри и резултатите што треба да се прикажат. За уредите со ниска резолуција, тоа е слично на копчето "Menu", како што е прикажано на Слика 6.

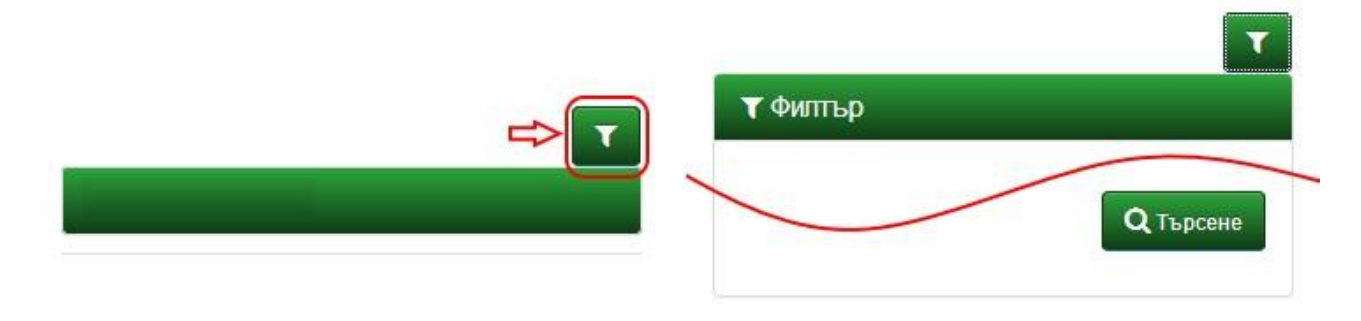

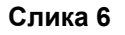

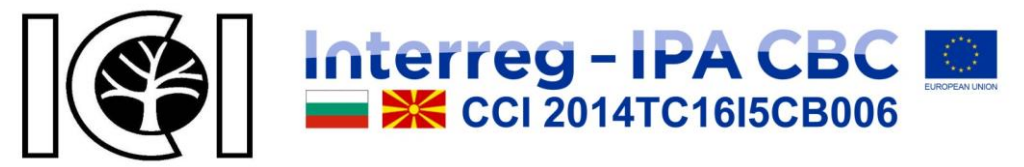

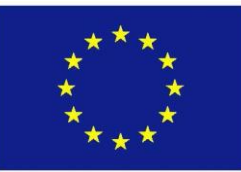

На целата платформа, во различни форми на податоци, се потребни сите имиња на поле со црвена ѕвезда (\*) (задолжително).

## ПОВЕЌЕЈАЗИЌЕН ИНТЕРФЕЈС.

Платформата нуди повеќејазична поддршка. Во моментов се достапни за избор на бугарски, англиски и македонски јазик. Ова може да се направи од јазиците на паѓачкото мени во насловот, како што е прикажано на Слика 7.

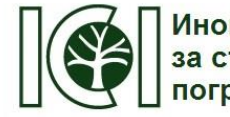

Иновативни инициативи за сътрудничество в пограничния регион

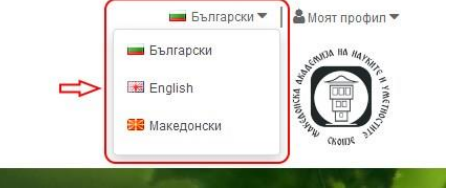

Слика 7

## ЛИСТА НА ПРЕТПРИЈАТИЈА.

На оваа страница можете да најдете список на сите компании во шумарскиот сектор во регионите Благоевград и Ќустендил во Бугарија и Југоисточниот, Источниот и Североисточниот регион на Македонија со нивните контакти. Можете исто така да најдете компании регистрирани во платформата со примена на различни филтри. Пристапот до оваа страница е возможен од менито на заглавието, или од подножјето мени, или од картата на сајтот. Резултатот од вчитувањето на оваа страница е прикажан на Слика 8.

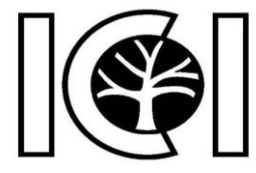

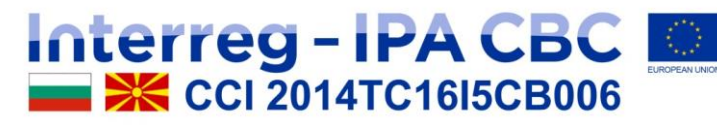

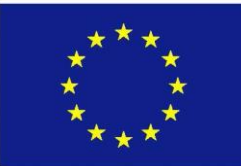

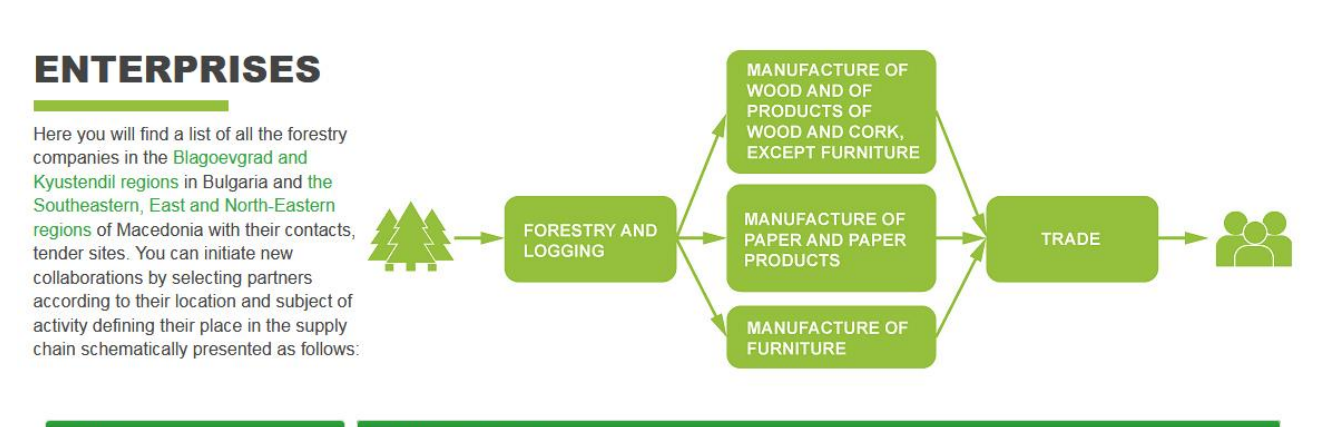

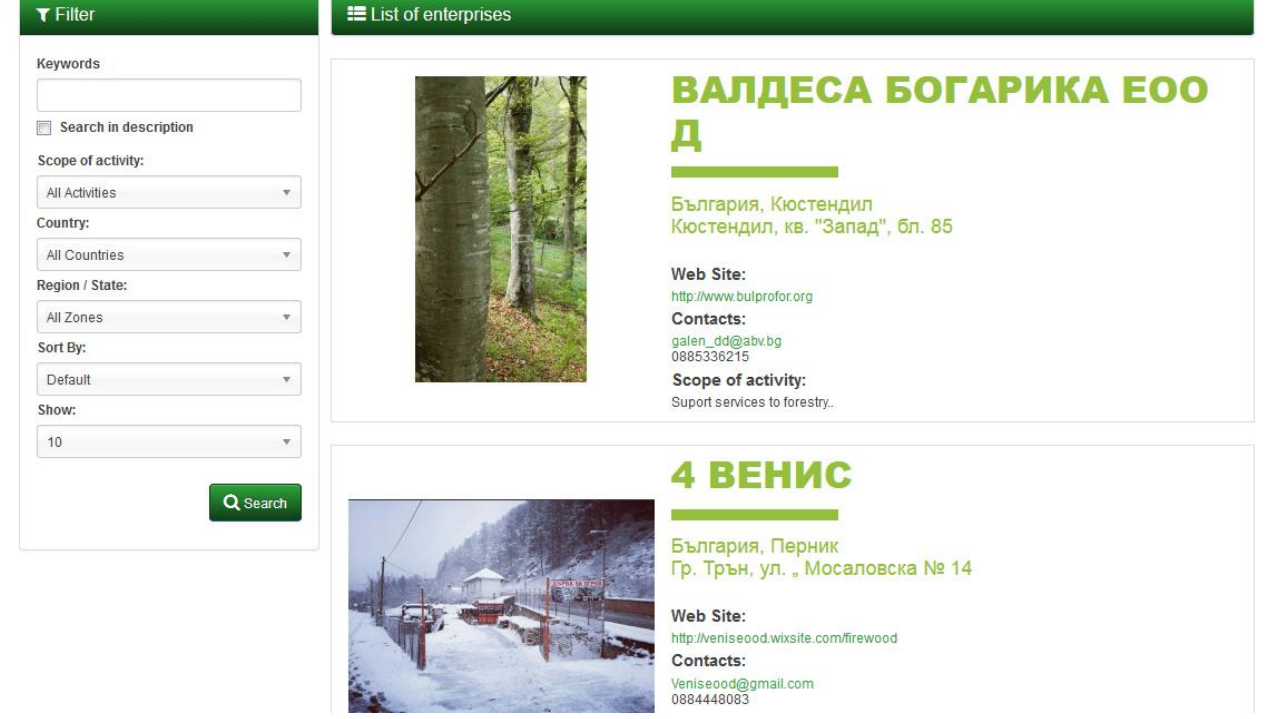

Слика 8

### ЛИСТА НА КОРИСНИ ЛИНКОВИ.

Можете да најдете листа на корисни линкови на оваа страница. Исто така можете да примените различни филтри за да постигнете подобри резултати за дадените информации. Можете да пристапите на оваа страница од менито "Линкови" во насловот, од "Листа на корисни линкови" во подножјето, или од "Корисни линкови" во

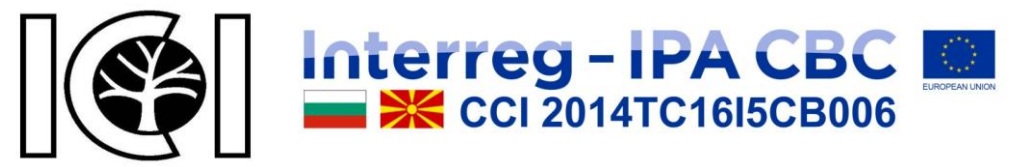

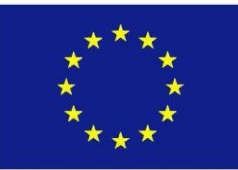

картата на сајтот. Резултатот од вчитувањето на оваа страница е прикажан на Слика

9.

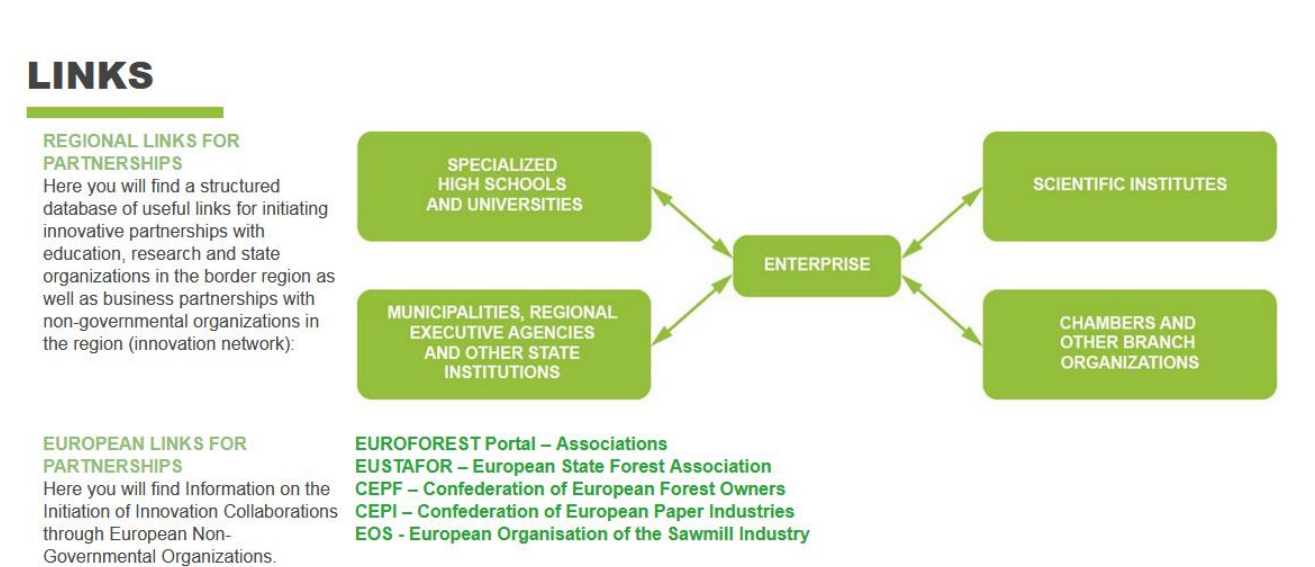

| ▼ Filter                                    | _        | All categories                                                                                                    |
|---------------------------------------------|----------|----------------------------------------------------------------------------------------------------|
| Categories<br>All categories                | Ŧ        | Bulgarian Academy of Science                                                                                                    |
| Keywords<br>Keywords<br>Sort By:<br>Default |          | Bulgaria<br>Sofia, 1 "15 November" str.<br>BULGARIAN<br>A C A D E M Y<br>of SCIENCES The Bulgarian Academy of Sciences is dedicated to the development of science in conformity with the universal human |
| Show:                                       | •        | values and with the country's national interests and promotes the enhancement of the intellectual and material wealth of the Bulgarian people.                                                           |
| I                                           | Q Search | Professional High School of Forestry "Nikola Yonkov Vaptsarov"                                                                                                    |

Слика 9

### ПРАШАЊА И ОДГОВОРИ.

На оваа страница на платформата можете да најдете прашања и одговори на најчесто поставуваните прашања. Пристапот до оваа страница е возможен од "Прашања" во менито за заглавија, од "Прашања и Одговори" во подножјето мени, или од картата на сајтот. Резултатот од вчитувањето на страницата е прикажан на Слика 10.

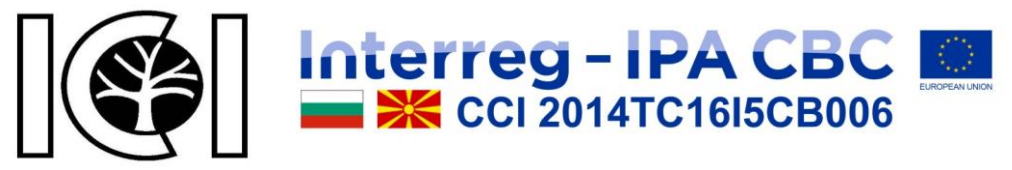

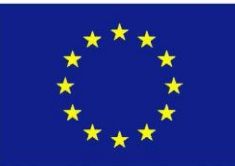

Questions and Answers

#### **Questions and Answers**

> Forgot your password?

> Who is allowed to add and edit enterprises?

Слика 10

#### ФИНАНСИРАЊЕ.

Страницата покажува информации за можни извори на финансирање, како што е прикажано на Слика 11. Пристап до оваа страница е можно со кликнување на копчето "Финансирање" во насловот, подножјето или картата на сајтот.

| A Funding          |                                                                                                    |
|--------------------|----------------------------------------------------------------------------------------------------|
| Funding            | FUNDING                                                                                                    |
| The project        | European Union funding programmes                                                                                                  |
| Privacy Policy     | European Regional Development Fund – regional and urban development<br>European Social Fund – social inclusion and good governance |
| Terms & Conditions | Cohesion Fund – economic convergence of less developed regions<br>European Agricultural Fund for Rural Development                 |
| Use of Cookies     | European Maritime and Fisheries Fund<br>Enterprise Europe Network                                                                  |
| Contact Us         |                                                                                                    |
| Site Map           |                                                                                                    |

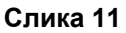

#### ΠΡΟΕΚΤΟΤ.

Страницата покажува информации за проектот, како и информации за лидерите на проектот, партнерите, целите и резултатите, како што е прикажано на Слика 12. Пристапот до оваа страница е возможен со кликнување на "Проектот" во насловот, подножјето или страницата карта.

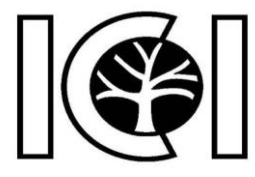

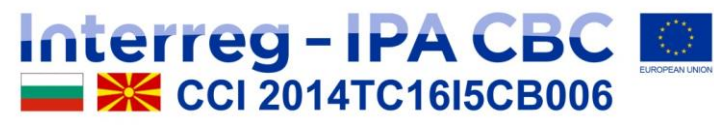

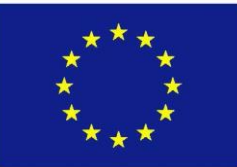

### INNOVATIVE COOPERATION INITIATIVES IN CROSS-BORDER REGION

#### THE PROJECT:

CB006.1.31.070 «Innovative cooperation initiatives in cross-border region» is financed by European Union through INTERREG-IPA CBC CCI Number 2014TC16I5CB006.

#### PROJECT MANAGER:

Prof. Dr.Sc. Rositsa Chobanova from Economic Research Institute at Bulgarian Academy of Sciences, r\_chobanova@iki.bas.bg

LEADING PARTNER: Bulgarian Academy of Sciences – BAS

#### Team:

Prof. Dr.Sc. Rossitsa Chobanova – Leading partner project manager Chief. Assist. Prof., Ph.D. Daniela Georgieva – Assistant Magister Rositsa Deyanova – Accountant

#### PROJECT PARTNER:

Macedonian Academy of Sciences and Arts - MANU

#### Team

Acad. Ljupco Kocarev – Project partner manager Master Victor Stojkoski – Assistant Master Anna Sokolovska – Coordinator

#### MAIN GOAL OF THE PROJECT:

To improve the competitiveness of regional businesses in Blagoevgrad and Kyustendil regions in Bulgaria and in the Southeast, East and North-Eastern Regions of Macedonia, through joint innovative cooperation initiatives.

#### RESULTS:

- Joint Bulgarian-Macedonian virtual office for consulting forestry and forest-based industries – www.vofis.bas.bg;
- A collaborative Bulgarian-Macedonian virtual e-learning platform with open access – www.vep.bas.bg;
- · Books.

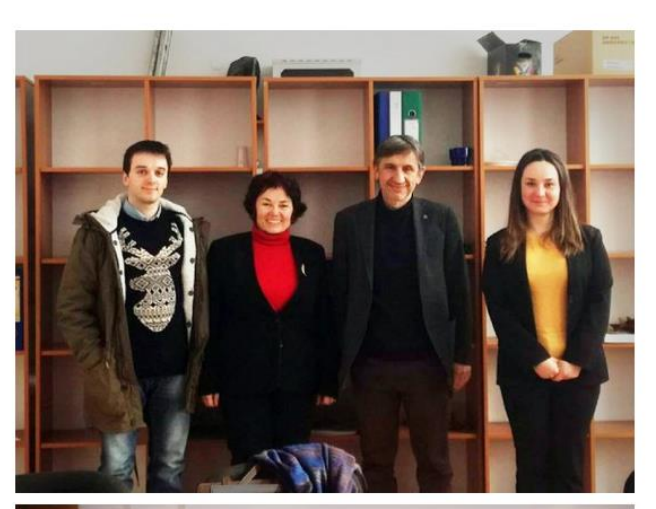

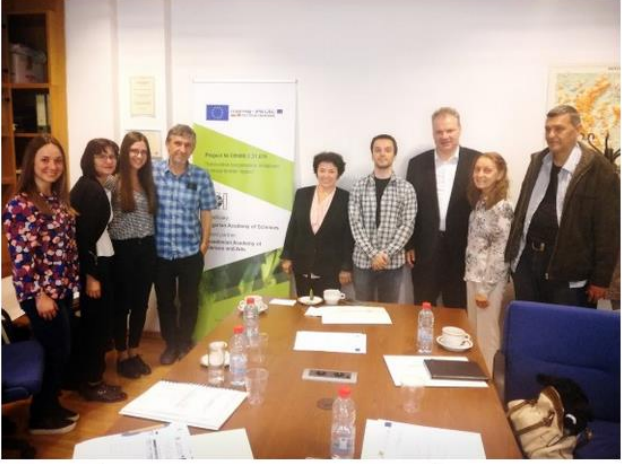

Слика 12

#### ΠΡΟΓΡΑΜΑΤΑ.

Страницата покажува информации за програмата, како што е прикажано на Слика

13. Пристапот до оваа страница е возможен со кликнување на "Програмата" од менито на заглавието, подножјето или картата на сајтот.

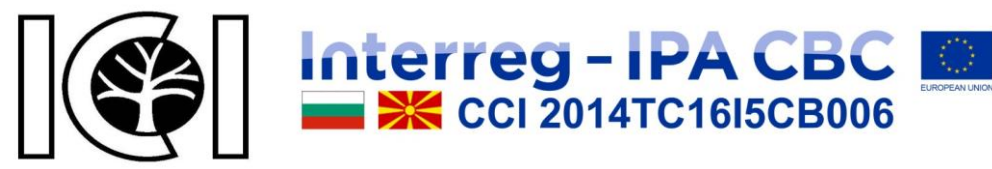

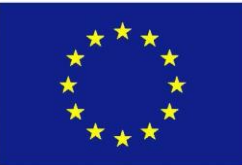

### **OVERVIEW OF THE PROGRAMME**

The new Interreg-IPA "Bulgaria – the former Yugoslav Republic of Macedonia" cross-border programme adopted on 5th August 2015 by the Commission with Decision Ne C (2015) 5653 and focuses on measures aiming at mitigating the effects of climate change and at addressing issues related to the conservation of nature and biodiversity, the sustainable use of natural resources, environmental protection and risk management at cross-border level. A key focus of the programme is also put on the protection of the natural and cultural heritage sites in the region. Moreover, funding will help enhance the competitiveness of SMEs and facilitate their access to new markets.

Corina Creţu, Commissioner for Regional Policy said: "I am pleased to adopt this cooperation programme between Bulgaria and the former Yugoslav Republic of Macedonia. Crossborder programmes depend on the strong will of the participating countries to pool resources together to tackle joint challenges. By cooperating on environment, tourism and SME competitiveness, the region can increase its attractiveness for tourists and investors. I wish both countries success in setting up this cooperation, and supporting projects that will capitalise on the regional strengths."

#### **EXPECTED RESULTS**

Improved capacity for environmental protection and sustainable use of joint natural resources for example by investing in green infrastructure as well as in training and capacity building activities for public authorities.

Improved capacity for joint reaction in case of fires, floods and other emergency situations by restoring river banks, zonal and regional/local planning adapted to the river basin
and by implementing comprehensive fire protecting initiatives.

· Increased attractiveness for tourism through the restoration of heritage buildings and the maintenance of traditional landscapes.

· Enhanced cooperation and networking for sustainable tourism development

• Improved conditions for business development: competitive local economy based on regional assets and with strong links to international markets by strengthening for example the capacities of an education system oriented to the market demands.

• Enhanced capacity of public and private sector for business development by promoting entrepreneurship and cooperation for exchange of new ideas, skills and technology and fostering the creation of new firms.

#### BACKGROUND

The Interreg IPA CBC programme covers 2 border regions in Bulgaria and 3 regions from the former Yugoslav Republic of Macedonia:

· In Bulgaria: Districts of Blagoevgrad and Kyustendil.

In the former Yugoslav Republic of Macedonia: North East, South East, and East regions.

The programme will focus on the following three priorities:

- 1. Environment.
- 2. Sustainable tourism.
- 3. Competitiveness.

Total Budget of the cooperation programme: € 19 461 690

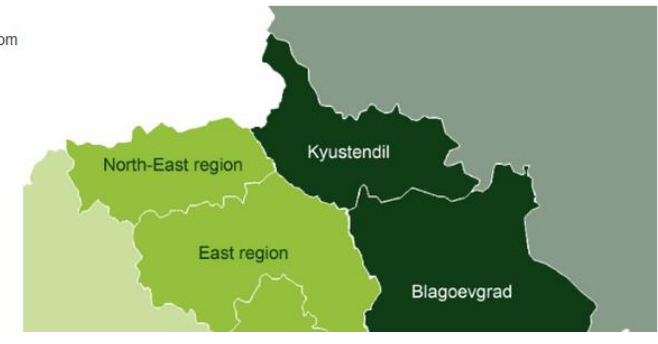

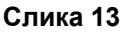

#### ВЕСТИ.

На информативната страница можете да ги најдете објавените вести во различни области, можете да додадете филтри за подобри резултати, а исто така можете да дознаете за претстојните настани, како што е прикажано на Слика 14. Пристап до

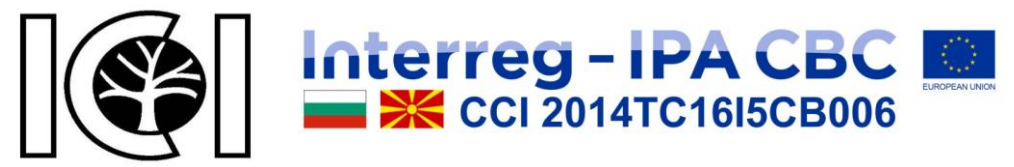

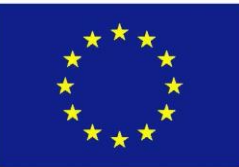

оваа страница е можно со кликнување на "Вести "Во насловот, подножјето или картата на сајтот.

INVITATION FOR FREE JOINT BULGARIAN-MACEDONIAN TRAINING SEMINARS AND SCIENTIFIC CONFERENCES

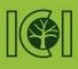

#### January 9, 2018

Tuesday, 10.00 am in Oaza Hotel Stip **MACEDONIA** 

 scientific conference "Regional competitiveness of SMEs in the forestry sector in the border region"

 training on working with virtual education platform (VEP) and virtual consulting office (VOFIS)

#### January 11, 2018

Thursday, 10.00 am in Kyustendil Hotel Kyustendil **BULGARIA** 

 training on working with virtual education platform (VEP) and virtual consulting office (VOFIS) January 12, 2018 Friday, 10.00 am in Kyustendil Hotel Kyustendil

### BULGARIA

+ scientific conference "Improving the Competitiveness of Logging Enterprises and the Industries Based on it: New Perspectives"

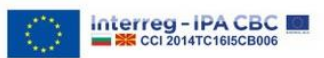

registration: until 09.01.2018 via email: icibasmasa@gmail.com

| News | Sort By: | Date ( Last -> Old ) | Show | 10 | * |
|------|----------|----------------------|------|----|---|
|      |          |                      |      |    |   |

AN AN

#### Links

Links module added

👁 View

October 11, 2017

#### News

August 16, 2017

News module added

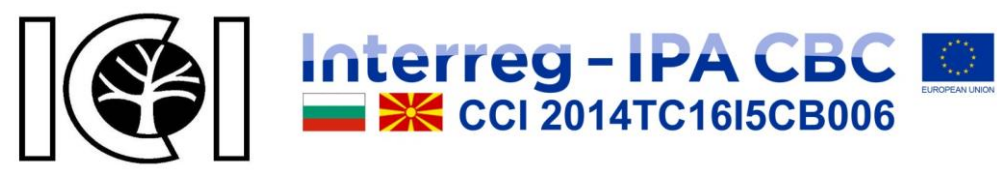

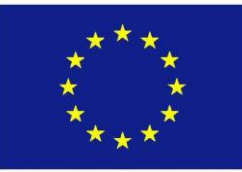

### KOHTAKT.

На оваа страница можете да најдете информации за креаторите на платформи, информации за адреси и прегледи на Google Maps, контакт телефони, e-mail. Исто така можете да испратите барање до нас со пополнување на формуларот за контакт и кликање на копчето "Испрати". Пристапот до оваа страница е возможен со кликнување на "Контакт со нас" во насловот, подножјето или картата на сајтот. Резултатот од вчитувањето на страницата е прикажан на Слика 15.

### **Contact Us**

Our Location

| $\sim$ | Ръководител на визуализацията:<br>доц. Румен Андреев                                       | Support Phone<br>+359 87 716 3583 | Preview Manager:<br>Assoc. Prof. Rumen Andreev                                                 |
|--------|--------------------------------------------------------------------------------------------|-----------------------------------|------------------------------------------------------------------------------------------------|
|        | Институт по Информационни и Комуникационни Технологии<br>към Българска Академия на Науките |                                   | Institute of Information and Communication Technologies at th<br>Bulgarian Academy of Sciences |
| ИИКТ   | ул. "акад. Г. Бончев", бл. 2. гр. София 1113, България                                     |                                   | Acad. G. Bonchev Street, bl. 2. Sofia 1113, Bulgaria                                           |
|        | <ul> <li>Техническа поддръжка:<br/>софт. инж. Юлиян Петков</li> </ul>                      |                                   | Technical Support<br>Soft, Eng. Yuliyan Petkov                                                 |
|        |                                                                                            |                                   |                                                                                                |
|        |                                                                                            |                                   | View Google Map                                                                                |

#### Contact Form

| * Your Name                 |        |  |
|-----------------------------|--------|--|
|                             |        |  |
| * E-Mail Address            |        |  |
| * Enquiry                   |        |  |
|                             |        |  |
|                             |        |  |
|                             |        |  |
|                             |        |  |
|                             |        |  |
|                             |        |  |
|                             |        |  |
| * Enter the code in the box |        |  |
| below                       |        |  |
|                             | 45c060 |  |
|                             |        |  |

A Submit

Слика 15

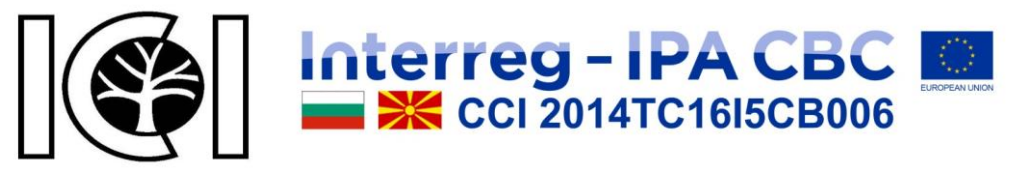

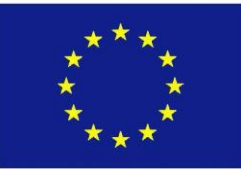

### ΜΑΠΑ ΗΑ CAJTOT.

На оваа страница можете да најдете линкови до сите други страници на платформа,

• Links • News

• Questions and Answers My Account

 Account Information · Password

Enterprises

The project

The programme

o Use of Cookies

Contact Us

o Terms & Conditions

Privacy Policy

Information

o Funding

како што е прикажано на Слика 16. Пристап до оваа страница е можно со

кликнување на "Мапа на сајтот" во подножјето.

### Site Map

| • | Enter | prises     |       |       |
|---|-------|------------|-------|-------|
|   | -     | Sector and | 22.41 | 10000 |

- Forestry and Logging Reproduction of forests
- Logging
- Suport services to forestry
- Forestry activities
- Manufacture of wood and of products of wood and cork, except furniture; manufacture of articles of straw and plaiting materials

  - Sawmilling and planing of wood
  - · Manufacture of veneer sheets and wood-based panels Manufacture of assembled parquet floors
  - · Manufacture of other builders carpentry and joinery
  - Manufacture of wooden containers.

  - · Manufacture of other products of wood; manufacture of articles of cork, straw and plaiting materials
- Joinerv installation
- · Manufacture of paper and paper products
  - Manufacture of pulp
  - Manufacture of paper and paperboard
  - Manufacture of corrugated paper and paperboard and of containers of paper and
  - paperboard
  - Manufacture of household and sanitary goods and of toilet requisites
  - Manufacture of paper stationery
  - Manufacture of wallpaper
  - Manufacture of other articles of paper and paperboard
- Manufacture of furniture
  - Manufacture of office and shop furniture
  - Manufacture of kitchen furniture
  - Manufacture of mattresses
  - Manufacture of other furniture
- o Wholesale trade, except of motor vehicles and motorcycles
  - · Agents involved in the sale of timber and building materials
  - Agents involved in the sale of furniture, household goods, hardware and ironmongery
  - · Wholesale of furniture, carpets and lighting equipment
  - Wholesale of office furniture
  - · Wholesale of wood, construction materials and sanitary equipment
  - Retail sale of furniture, lighting equipment and other household articles in specialised stores

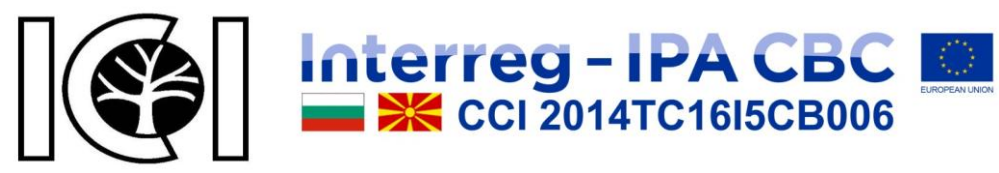

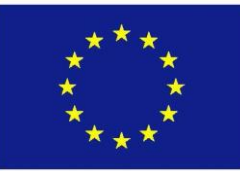

### КЛИЕНТИ.

Платформата поддржува два типа на клиенти - гости и регистрирани корисници. Гостите и регистрираните корисници слободно можат да ги користат ресурсите на платформата што досега се разгледани. Регистрираните корисници имаат проширени права и дополнителни способности кои ќе ги разгледаме подолу, имено:

#### Регистрирај сметка.

Првото нешто што треба да направите е да ја креирате вашата сметка. Пристап до оваа страница е можно со притискање на копчето "Регистрирај се" опција од менито "Мој профил" во насловот, или во подножјето или сајт на сајтот ќе кликнете на менито "Моја сметка", потоа на "нов клиент" ( "Регистрирај се на сметка ") И потоа" Продолжи ". Резултатот од вчитувањето на страницата е прикажан на Слика 17.

| register Acc              | count                                        | Login              |
|---------------------------|----------------------------------------------|--------------------|
| you already have an accou | unt with us, please login at the login page. | Register           |
| our Personal Deta         | ails                                         | Forgotten Password |
|                           |                                              | My Account         |
| * First Name              | First Name                                   | Enterprises        |
| * Last Name               | Last Name                                    | Downloads          |
| * E-Mail                  | E-Mail                                       | Newsletter         |
| Telephone                 | Telephone                                    |                    |
| Preferred Language        | English                                      |                    |
| our Password              |                                              |                    |
| * Password                | Password                                     |                    |
| * Password Confirm        | Password Confirm                             |                    |
| lewsletter                |                                              |                    |

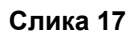

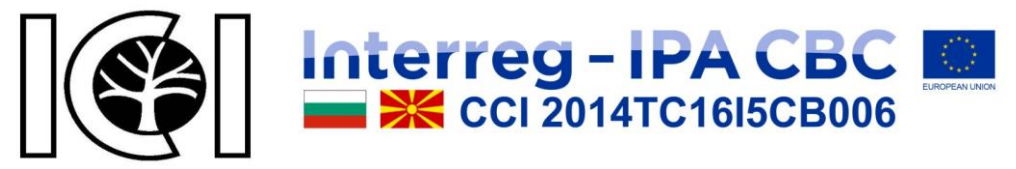

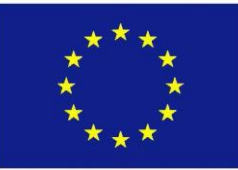

Откако ќе ја пополните формуларот за регистрација правилно, кликнете на копчето "Продолжи". Ако сите полиња се пополнети правилно, ќе добиете порака за успешна регистрација.

#### Најави се.

Влезот на сметката е по е-пошта и лозинка која сте ја внеле при регистрација. Формулата за најава е прикажана на Слика 18.

| New Customer                                                                            | Returning Customer | Login              |
|-----------------------------------------------------------------------------------------|--------------------|--------------------|
|                                                                                         |                    | Register           |
| cegister Account<br>Register a account on our site to get more information and you will | E-Mail Address     | Forgotten Password |
| be able to view your chronology.                                                        | E-Mail Address     | My Account         |
|                                                                                         | Password           | Enterprises        |
|                                                                                         | Password           | Downloads          |
|                                                                                         | Forgotten Password | Newsletter         |

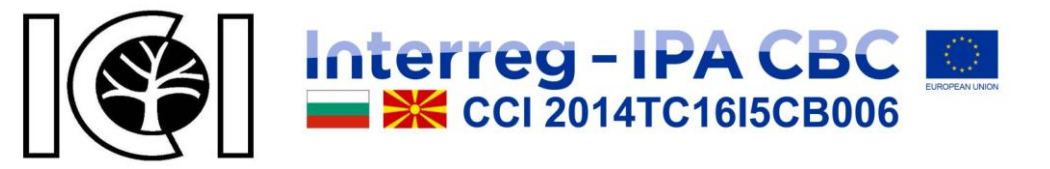

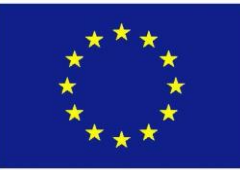

#### Заборавена лозинка.

Од тука можете да ни испратите барање за заборавена лозинка со внесување на епошта што ја користевте за време на процесот на регистрација. Ќе добиете писмо со упатства за промена на вашата лозинка. Формата е прикажана на Слика 19.

| Account Fo                 | rgotten Password                                                                         |                    |
|----------------------------|------------------------------------------------------------------------------------------|--------------------|
| Forgot Your                | Password?                                                                                | Login              |
| Enter the e-mail address a | ssociated with your account. Click submit to have a password reset link e-mailed to you. | Register           |
| Your E-Mail Addre          | SS                                                                                       | Forgotten Password |
|                            |                                                                                          | My Account         |
| * E-Mail Address           | E-Mail Address                                                                           | Enterprises        |
| S Back                     | Continue L                                                                               | Downloads          |
|                            |                                                                                          | Newsletter         |

Слика 19

#### Мој профил.

Листа на можни опции за регистрирани корисници, како што е прикажано на Слика 20.

| профил                                  |                               | Моят профил           |
|-----------------------------------------|-------------------------------|-----------------------|
| Профил                                  | Парола                        | Редакция на профил    |
|                                         |                               | Парола                |
| Редактираите информацията за профила си | (J) (J) Променете паролата си | Предприятия           |
| Предприятия                             | За сваляне                    | За сваляне            |
| Промяна на записите за предприятия      | Изтегляне на файлове          | Информационен бюлетин |
| рмационен бюлетин                       |                               | Изход                 |
| Информационен бюлетин                   |                               |                       |
| Абониране / отписване за информационен  |                               |                       |
| бюлетин                                 |                               |                       |

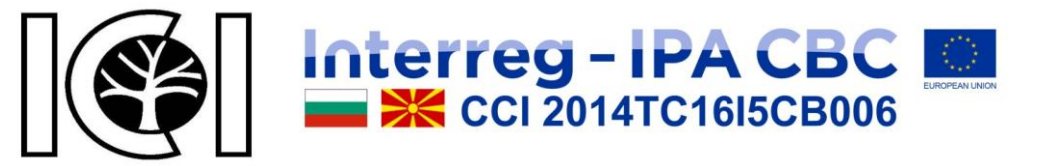

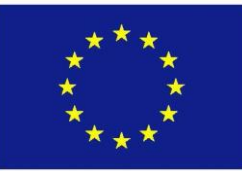

Уредете ја сметката.

Можете да ги уредувате информациите за вашата сметка, како што е прикажано на Слика 21.

| 1нформац        | ия за моят профил | Моят профил           |
|-----------------|-------------------|-----------------------|
| Име             | Vine              | Редакция на профил    |
| Фамилия         | Фамилия           | Парола                |
| Е-Майл          | Е-Майл            | Предприятия           |
| лефон           | Телефон           | За сваляне            |
| редпочитан език | Български 🔻       | Информационен бюлетин |

Слика 21

#### Промена на лозинка.

Тука можете да ја промените вашата лозинка, како што е прикажано на Слика 22.

| га парола Редакция на |          |
|-----------------------|----------|
|                       | а профил |
| Парола                |          |
| *Парола Пореловияти   | 19       |
| Потвърждение          |          |

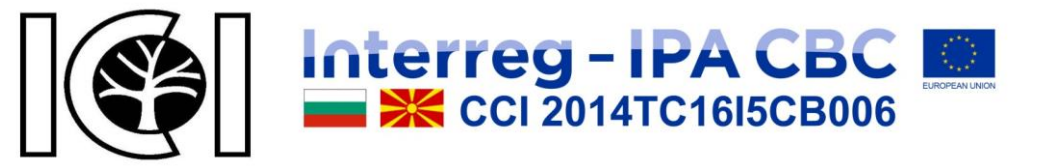

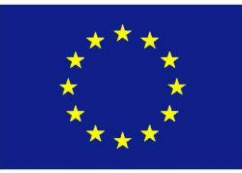

Претпријатија.

Овде ќе ги најдете фирмите што сте ги регистрирале, како што е прикажано на Слика 23.

| писък с пр | редприятия                                      |                        | Моят профил           |
|------------|-------------------------------------------------|------------------------|-----------------------|
|            |                                                 |                        | Редакция на профил    |
|            | ЗЕНИТ-357 ЕООД +359886886858<br>www.zenit357.eu | 🖋 Редакция 🛍 Изтриване | Парола                |
|            | zenit_357@abv.bg                                |                        | Предприятия           |
|            | с. Елешница,                                    |                        | За сваляне            |
|            | ул. Родопи 7                                    |                        | Информационен бюлетин |
|            |                                                 |                        | Изхол                 |

Слика 23

Можете да додадете ново претпријатие или да уредувате постоечки, како што е прикажано на Слика 24. Исто така можете да го избришете претпријатието, но барем едно претпријатие мора да остане. Ако некое претпријатие е обележано како примарна адреса, ќе ни се обратите преку е-пошта на овој бизнис, и ќе добиете и епошта од нас на неа.

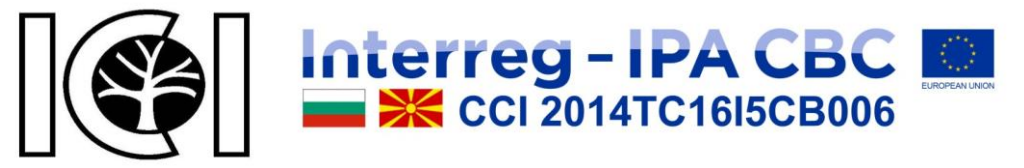

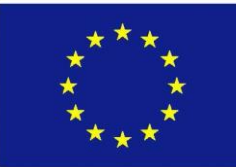

| п Профил Сп                               | исък с предприятия Редакция на предпри                     | пятие                          |                     |                       |
|-------------------------------------------|------------------------------------------------------------|--------------------------------|---------------------|-----------------------|
| Редакция на                               | а предприятие                                              |                                |                     | Моят профил           |
| Алрес на предприятие Ланни за предприятие |                                                            | Редакция на профил             |                     |                       |
|                                           |                                                            | Herrin en vie en               | [                   | Парола                |
| * Адрес 1                                 | ул. Родопи 7                                               | Лице за контакт                | ЗЕНИТ-357 ЕООД      | Предприятия           |
| Адрес 2                                   | Адрес 2                                                    | * Телефон                      | +359886886858       | За сваляне            |
| * Населено място                          | с. Елешница                                                | Факс                           | Факс                | Информационен бюлетин |
| Пощенски код                              | Пощенски код                                               | * Уебсайт                      | www.zenit357.eu     | Maxon.                |
| * Държава                                 | България 🔻                                                 | * Е-Майл                       | zenit_357@abv.bg    | PRACIA                |
| * Област / Регион                         | Blagoevgrad *                                              | Изображение                    |                     |                       |
| Представяне н<br>• Категория              | а предприятие<br>Разкрояване, рендосване и импрегниране на | а дървен материал 🗶            |                     |                       |
| * 🗰 Български 🛛                           | English 🧱 Македонски                                       |                                |                     |                       |
| • име на пр                               | зенит-357 еоод                                             |                                |                     |                       |
| Цеталич                                   |                                                            | Anal •         12•           X | A * III III III III |                       |
| 🖑 Обратно                                 |                                                            |                                | Прадължи 🗘          |                       |

Слика 24

#### Преземи.

Овде можете да најдете датотеки што може да се преземат, кои поради некоја причина се додадени на вашата сметка, како што е прикажано на Слика 25.

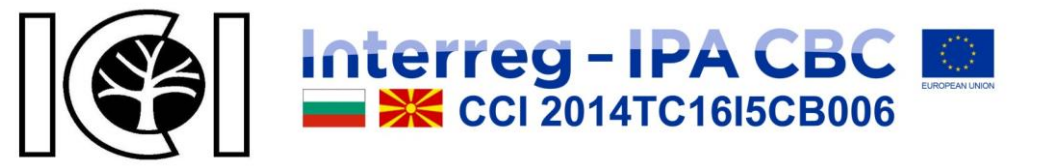

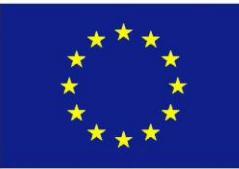

| 🐐 Профил За сваляне            |              |                       |
|--------------------------------|--------------|-----------------------|
| Изтегляне на файлове           |              | Моят профил           |
| В Нямате файлове за изтегляне! |              | Редакция на профил    |
|                                |              | Парола                |
|                                | Продължи 🕻 🧷 | Предприятия           |
|                                |              | За сваляне            |
|                                |              | Информационен бюлетин |
|                                |              | Изход                 |

Слика 25

#### Билтен.

Промена на претплата на билтенот, како што е прикажано на Слика 26.

| Абонамент за бюлетин | Моят профил           |
|----------------------|-----------------------|
| Аблизмент 🖳 Па 🍙 Не  | Редакция на профил    |
|                      | Парола                |
| Продъл               | пжи 🗘                 |
|                      | За сваляне            |
|                      | Информационен бюлетин |
|                      | Изход                 |

#### Одјавување.

Кога ќе кликнете на "Одјави", ќе излезете од вашата сметка, како што е прикажано на Слика 27.

| 🖀 Профил Изход                                                                                 | * *                   |
|------------------------------------------------------------------------------------------------|-----------------------|
| Изход от профила                                                                               | Вход                  |
|                                                                                                | Регистрация           |
| <ul> <li>успешно излизокте от профила си. вече е оезопасно да напуснете компнотъра.</li> </ul> | Забравена парола      |
|                                                                                                | Моят профил           |
| продыжи                                                                                        | Предприятия           |
|                                                                                                | За сваляне            |
|                                                                                                | Информационен бюлетин |